# LIVE NOVA RESOLUÇÃO CHIPS DE INTERNET SEDUC 30, de 27-4-2022

#### **Resolução SEDUC 30, de 27-4-2022**

- Autoriza a utilização de serviço móvel celular pelos alunos da rede pública estadual, e dá providências correlatas.

Ficam revogadas:

- I a Resolução Seduc-30, de 2-3- 202, e
- II a Resolução Seduc-145, de 22-12-2021.

## **O QUE PERMANECE?**

#### **Requisitos**

- Estar regularmente matriculado para o ano letivo de
  2022, de escolas regulares, nos períodos diurno e noturno e observada a ordem de priorização (...)
- Preferencialmente em situação de pobreza ou de extrema pobreza (Cadúnico)

### O QUE MUDA?

A ordem de priorização de que trata esta Resolução deverá observar a seguinte estrutura:

I - Alunos matriculados no **Ensino Médio ou Ensino Fundamental Anos Finais;** 

II - Alunos matriculados no Novo Ensino Médio com expansão de carga horária na modalidade Centro de Mídias de São Paulo ou na modalidade Presencial e Centro de Mídias de São Paulo;

III - Alunos matriculados no 3°, 4° e 5° ano do EnsinoFundamental Anos Iniciais;

 IV - Alunos matriculados em atividades regulares de esportes ou artes promovidas pelas escolas por meio da Resolução SEDUC nº 115, de 05-11- 2021.

**Artigo 5°-** Os alunos que **manifestarem interesse** em receber o cartão SIM deverão obrigatoriamente:

I – Manifestar interesse presencialmente na unidade escolar;
 II – apresentar o Termo de Responsabilidade no ato da retirada na unidade escolar (assinado pelo estudante 18+ ou responsável)

### **O QUE PERMANECE?**

#### **Condicionalidades:**

Artigo 6° – Os alunos que manifestarem interesse em receber o cartão SIM deverão **obrigatoriamente:** 

I - realizar atividades de recuperação de aprendizagem
 e diversificação curricular no APP do CMSP por pelo menos 2
 horas semanais;

II - participar de pelo menos **uma das atividades extracurriculares promovidas** em suas respectivas unidades escolares, na seguinte conformidade:

a. comparecer às aulas extras semanais de **"Monitoria de Estudos"**, prevista na Resolução Seduc nº 13, de 9-2-2022, no presencial ou pelo app CMSP, com o professor designado ao grupo a qual o aluno pertence;

b. **atividades regulares de esportes ou artes** promovidas pelas escolas por meio da Resolução SEDUC nº 115, de 05-11-2021.

III - manter frequência escolar acima de 80%.

Documento orientador sobre Monitoria de Estudos/Além da Escola 2022 **sairá nas próximas semanas!** 

### COMO VINCULAR UM CHIP AO RA DE UM ESTUDANTE NA SED?

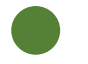

# INTRODUÇÃO

Neste material você irá aprender como realizar a distribuição dos Chips na SED.

Os perfis que possuem acesso são:

- Diretor de Escola
- Vice-Diretor de Escola
- GOE
- AOE
- PC
- PROATEC

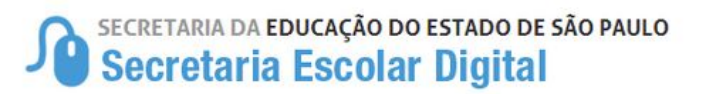

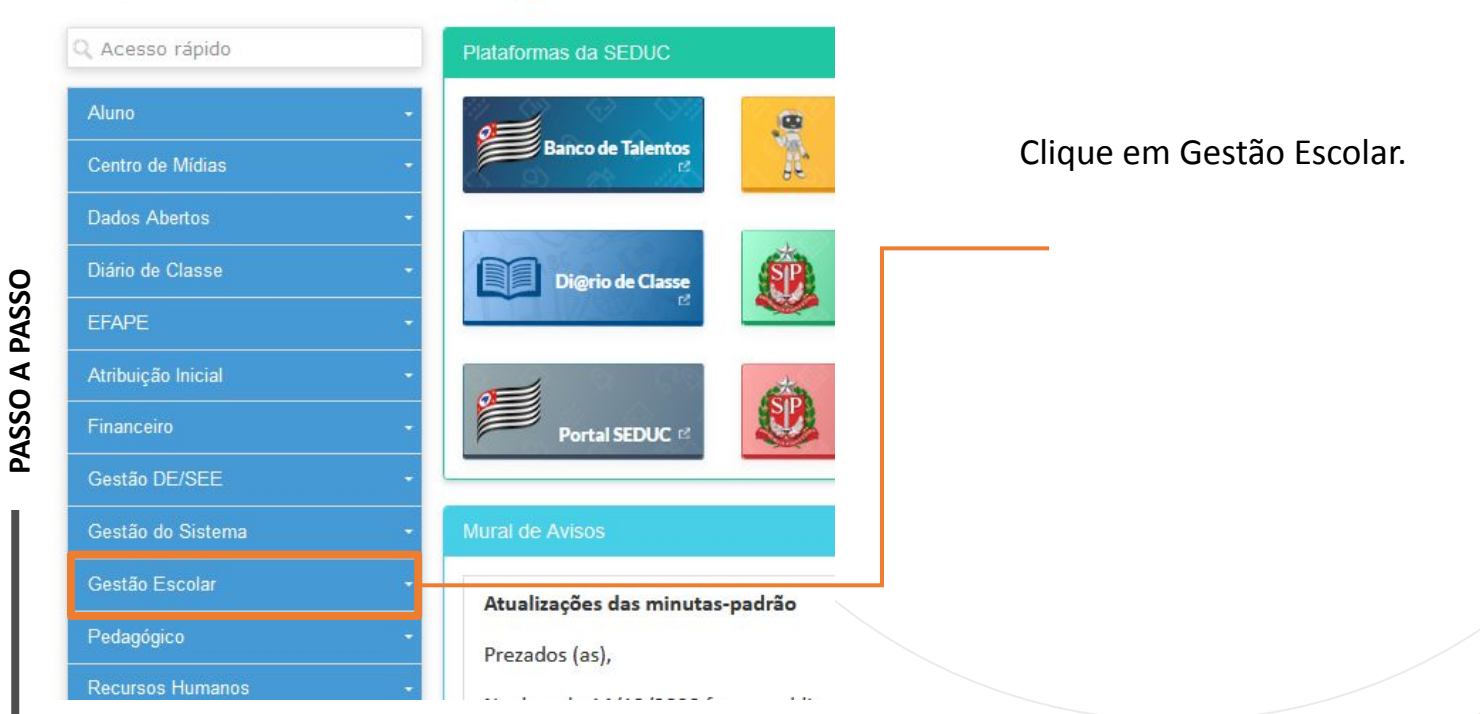

Gerenciamento CHIPs

Confirmação de Recebimento CHIP

Distribuição de CHIP

Gerenciamento CHIPs

Relatórios - Confirmação de Recebimento Chip Clique em Gerenciamento Chips

Clique em Distribuição de CHIP.

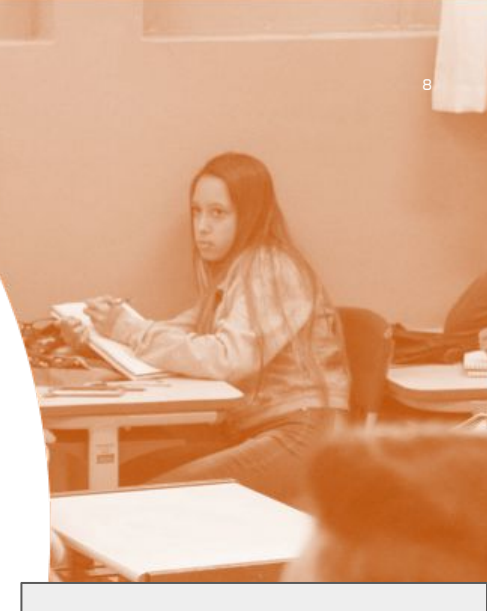

| )istribuir Chip |                                 | "Pesquisar"        |
|-----------------|---------------------------------|--------------------|
|                 | Ano: 2021 -                     | i coquioui         |
|                 | Rede de Ensino: ESTADUAL - SE - |                    |
|                 | Diretoria: NORTE 2 -            |                    |
|                 | Município: Selecione •          |                    |
|                 | Escola: Selecione               |                    |
|                 | Tipo de Chip: Selecione •       |                    |
|                 | Tipo de Ensino: 👻               |                    |
|                 | Turma: 👻                        |                    |
|                 |                                 | Q Pesquisar Limpar |
|                 |                                 |                    |
|                 |                                 |                    |
|                 |                                 |                    |

Selecionado o Tipo do Chip

|                                                | hip. Auto                                                                |      |
|------------------------------------------------|--------------------------------------------------------------------------|------|
| Tipo de Ensi                                   | INCE ENSINO FUNDAMENTAL DE 9 ANOS 👻                                      |      |
| Turi                                           | ma: 6° ANO B INTEGRALANUAL -                                             |      |
|                                                | Q, Pesquisar Limp                                                        | ar   |
| Público-Alvo                                   |                                                                          |      |
|                                                | + Inc                                                                    | luir |
| 22                                             | ≣ Escother Colunas 🖉 🖶 Imprimir 🛛 🗮 Gerar Excel 🕞 Gerar Pi               | DF   |
| Mostrar 10 👻 registros                         | Filtro                                                                   |      |
| Turma Li Nome do Li Ficha do Li Responsável Li | Contato II Data II Status II Remover II Situação II Aprovação II Incluir | 41   |
|                                                | Nenhum registro encontradol                                              |      |
| Nada para mostrar                              | Anterior Segu                                                            | nte  |
|                                                |                                                                          |      |
|                                                |                                                                          |      |

Clique em "+Incluir" e será apresentada uma tela com os Alunos da Turma escolhida.

|  | +1 | KA 11 | Dig.KA ‡1 | UF - KA ‡I | Data de Nascimento | +1 |
|--|----|-------|-----------|------------|--------------------|----|
|  |    |       |           |            |                    |    |
|  |    |       |           |            |                    |    |
|  |    |       |           |            |                    |    |
|  |    |       |           |            |                    |    |
|  |    |       |           |            |                    |    |
|  |    |       |           |            |                    |    |
|  |    |       |           |            |                    |    |
|  |    |       |           |            |                    |    |
|  |    |       |           |            |                    |    |

Selecione o Aluno

E clique em "Salvar" para finalizar o processo de inclusão do aluno no Programa de Chip.

#### Público-Alvo

| X                               |                     |                         |                   |                     |                  |           | Escolher Colunas 🛛 🛔         | ı İmprimir 📗 🗮 ( | Gerar Excel     | Gerar PDF        |
|---------------------------------|---------------------|-------------------------|-------------------|---------------------|------------------|-----------|------------------------------|------------------|-----------------|------------------|
| Mostrar 10 🔻                    | registros           |                         |                   |                     |                  |           |                              |                  | Filtro          |                  |
| ↓≛<br>Turma                     | ‡†<br>Nome do Aluno | Ficha ‡1<br>do<br>Aluno | ‡†<br>Responsável | Contato Responsável | Data<br>Retirada | Status It | Termo de<br>Responsabilidade | L†<br>Situação   | ‡†<br>Aprovação | Incluir<br>Chips |
| 3° SERIE A<br>INTEGRAL<br>ANUAL |                     | ۹                       |                   |                     |                  |           | ٩                            | Aprovado         |                 | +                |
| 3° SERIE A<br>INTEGRAL<br>ANUAL |                     | Q                       |                   |                     |                  |           | Q                            | Aprovado         |                 | +                |
| 3° SERIE A<br>INTEGRAL<br>ANUAL |                     | ٩                       |                   |                     |                  |           | ٩                            | Aprovado         |                 | +                |
| 3ª SERIE A<br>INTEGRAL<br>ANUAL |                     | Q                       |                   |                     |                  |           | Q                            | Aprovado         |                 | +                |
| Registros 1 a 4 de              | 4                   |                         |                   |                     |                  |           |                              |                  | Anterior        | 1 Seguinte       |

Após a finalização do processo o aluno será apresentado na tela para que a inclusão do vinculo de chip seja realizada.

Para incluir o vinculo clique em "+" e o sistema apresentará a tela em que possa escolher o chip que será entregue ao aluno.

PASSO A PASSO

+ Incluir

Selecione o chip entregue e clique em "Salvar".

Será direcionado para a tela de "Publico Alvo".

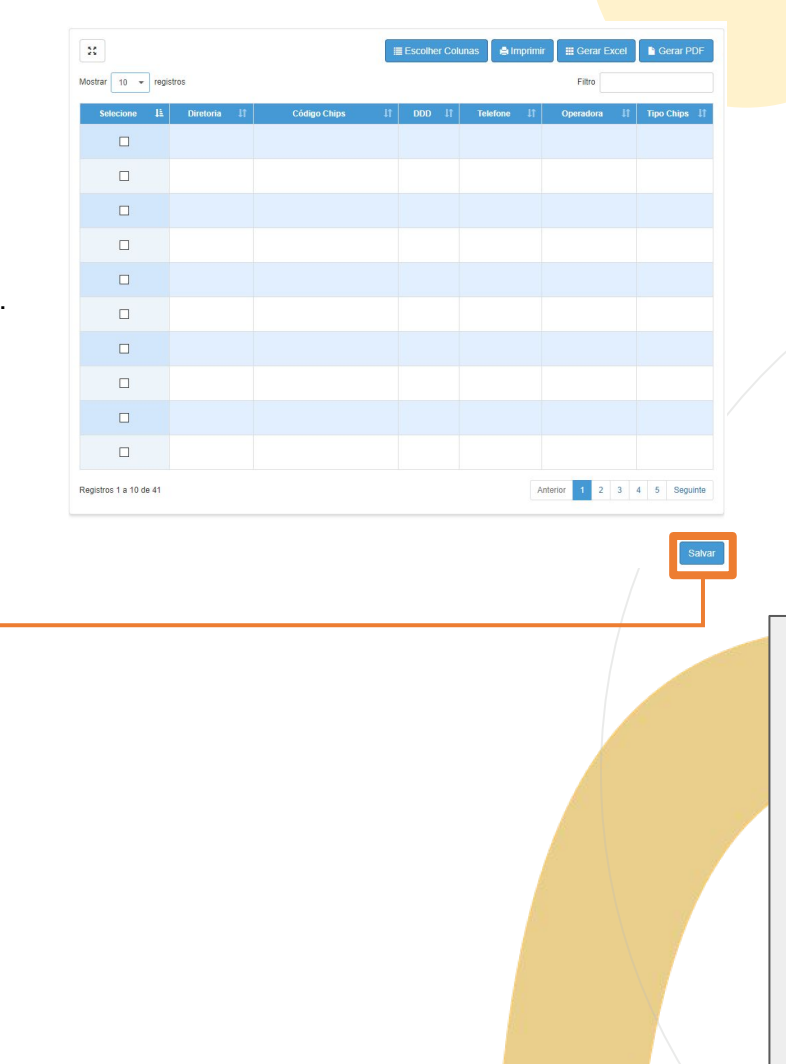

**Público-Alvo** 

|                                 |               |                         |                   |                           |                  |              |                                            |                |                 | + Incluir        |
|---------------------------------|---------------|-------------------------|-------------------|---------------------------|------------------|--------------|--------------------------------------------|----------------|-----------------|------------------|
| ×                               |               |                         |                   |                           |                  |              | Escolher Colunas                           | Imprimir 🔳     | Gerar Excel     | Gerar PDF        |
| Mostrar 10 -                    | registros     |                         |                   |                           |                  |              |                                            |                | Filtro          |                  |
| L†<br>Turma                     | Nome do Aluno | Ficha 11<br>do<br>Aluno | ↓†<br>Responsável | ⊥†<br>Contato Responsável | Data<br>Retirada | ↓†<br>Status | Termo de <sup>‡†</sup><br>Responsabilidade | J≛<br>Situação | ‡†<br>Aprovação | Incluir<br>Chips |
| 1º SERIE A<br>INTEGRAL<br>ANUAL |               | ٩                       |                   |                           | 23/04/2022       | Retirado     | ٩                                          | Aprovado       |                 | ATIVO            |
| 1° SERIE A<br>INTEGRAL<br>ANUAL |               | ٩                       |                   |                           | 23/04/2022       | Retirado     | Q                                          | Aprovado       |                 | ATIVO            |
| 1° SERIE A<br>INTEGRAL<br>ANUAL |               | ٩                       |                   |                           |                  |              | Q                                          | Aprovado       |                 | +                |
| 1º SERIE A<br>INTEGRAL<br>ANUAL |               | Q                       |                   |                           |                  |              | ٩                                          | Aprovado       |                 | +                |

Depois de incluir o Chip o sistema preencherá com a data de entrega do Chip

e o Status do Chip como "Retirado"

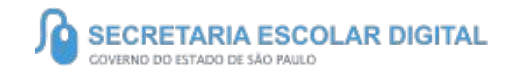

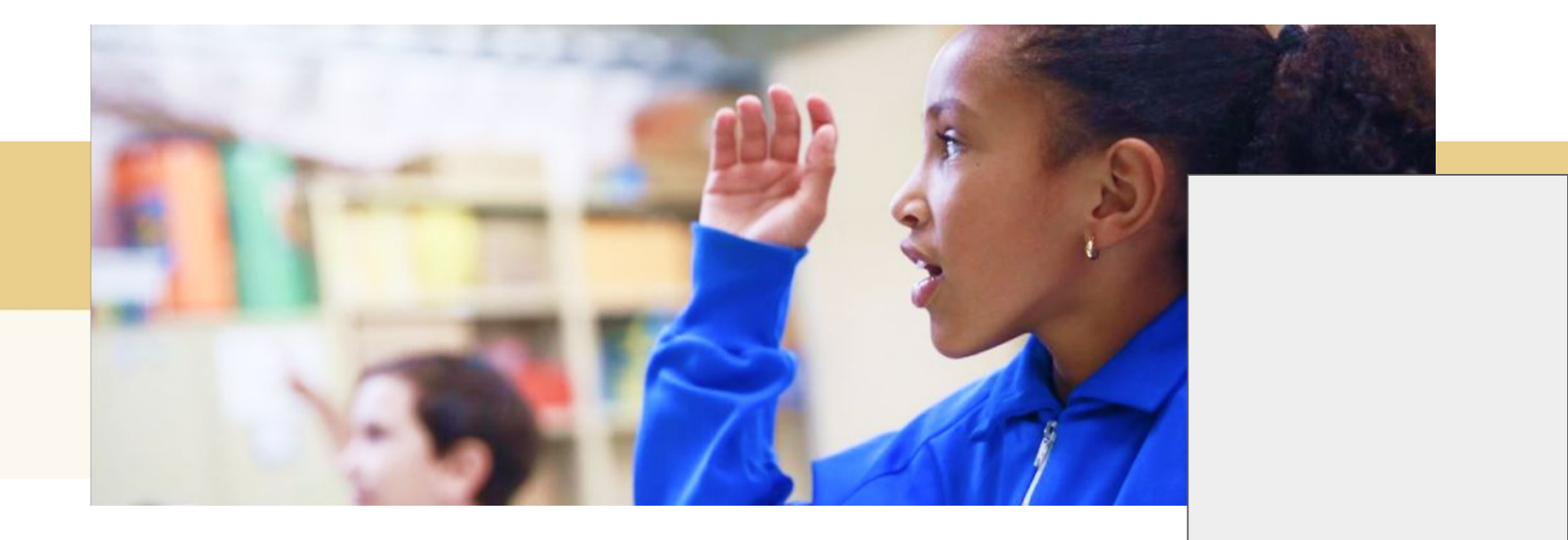

# PORTAL DE ATENDIMENTO

Em casos de dúvidas ou problemas, sugerimos que registre uma ocorrência no nosso Portal de Atendimento, através do link https://atendimento.educacao.sp.gov.br

| ORIENTAÇÕES E TUTORIAIS + | OCORRÊNCIAS          | ENTRAR |
|---------------------------|----------------------|--------|
| Pr                        | ortal de Atendimento |        |
|                           |                      |        |
|                           | conectados           |        |
|                           | 0                    |        |

"Às vezes parecia que a vida era uma renda. Cheia de fios que se cruzavam uns sobre os outros.

# **OBRIGADO!**

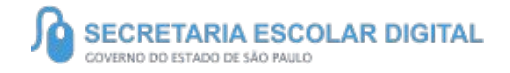